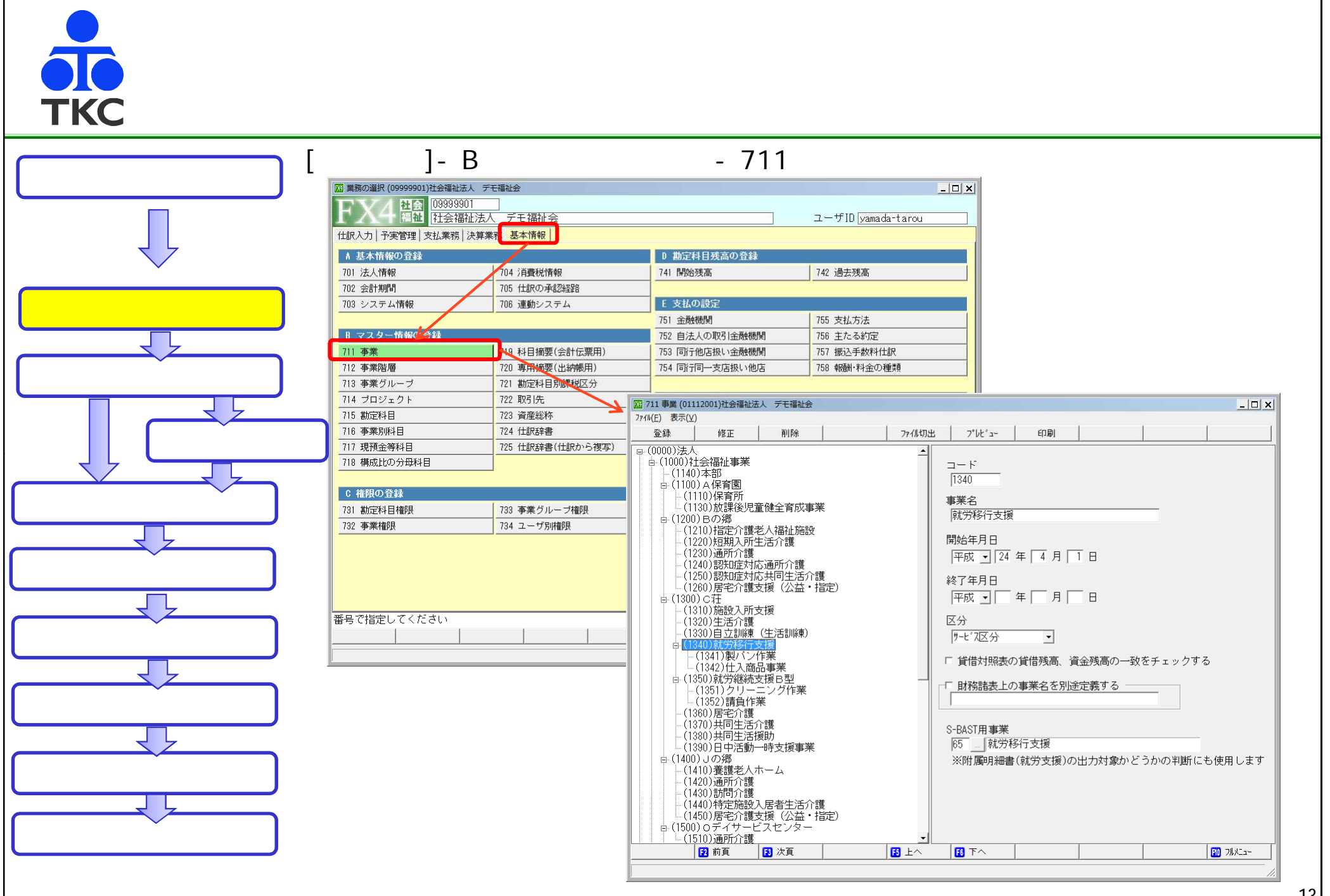

13

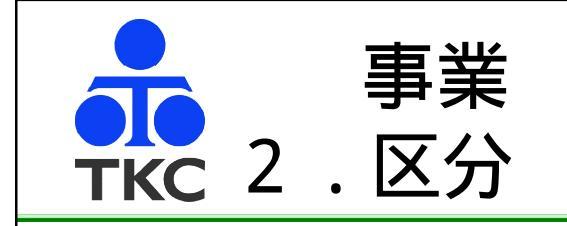

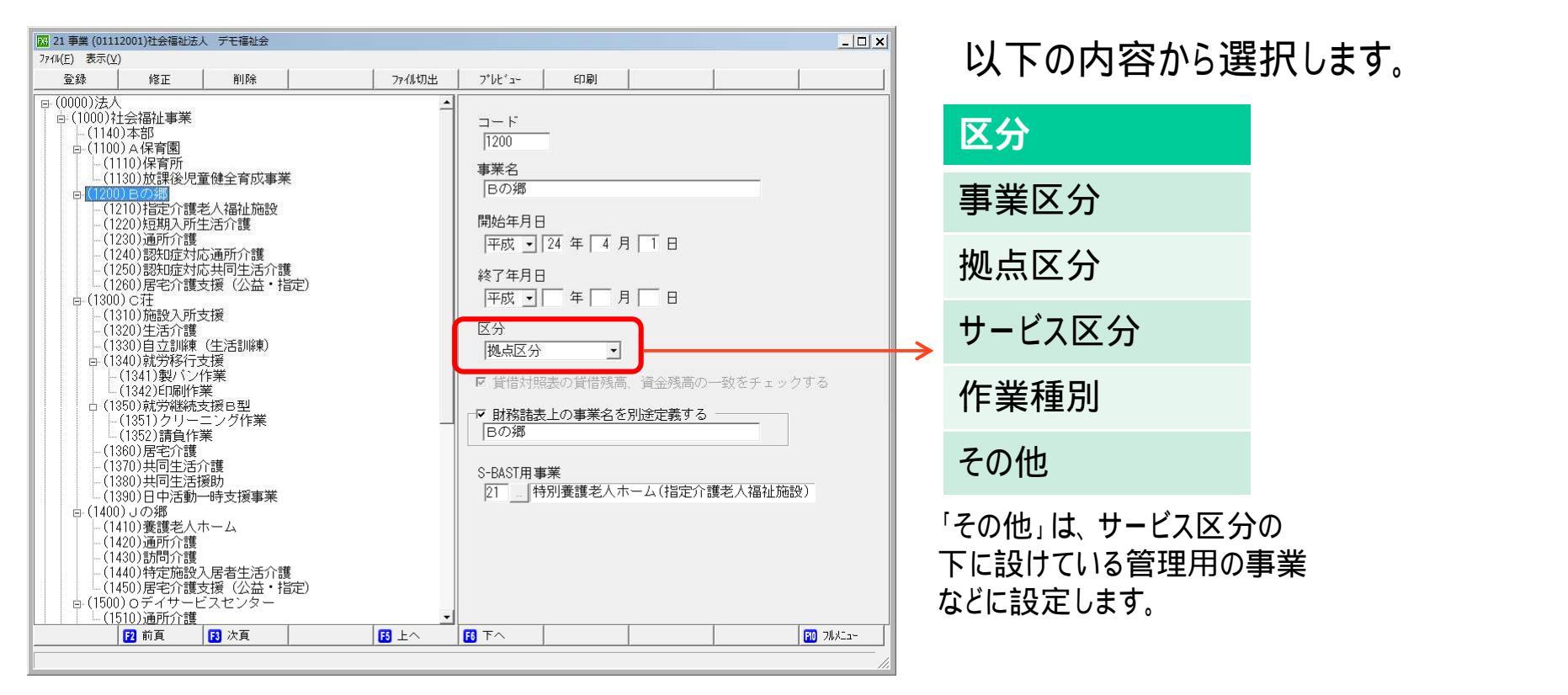

財務諸表や附属明細書の内容を出し分けするための項目です。

「事業区分」「拠点区分」の場合、後述する「貸借対照表の貸借残高、資金残高の一致をチェックする」にチェックが自動的につきます(外すことはできません)。

拠点区分の下に拠点区分を配置する、サービス区分の下に拠点区分を配置するといった登録は できません。

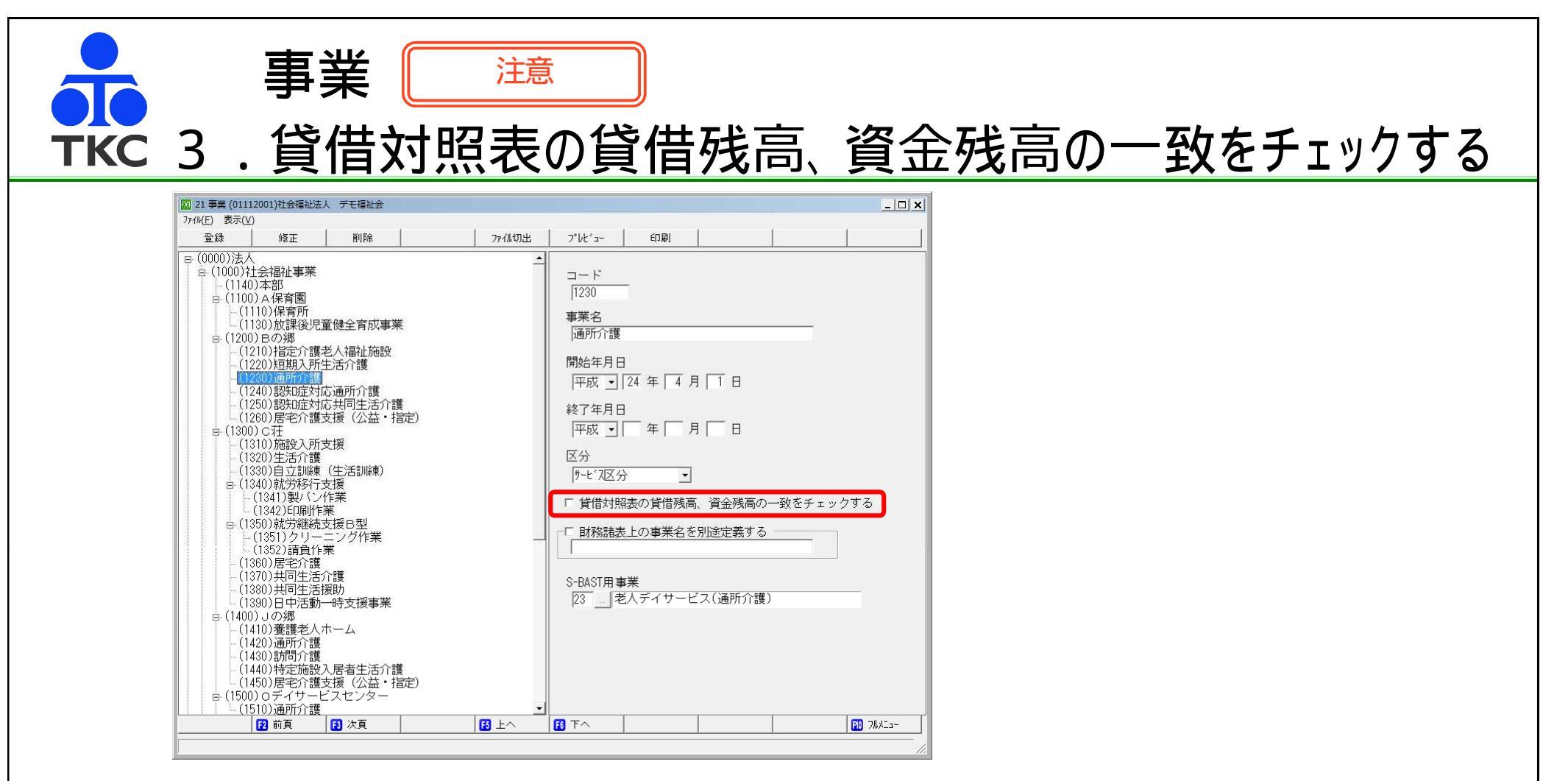

チェックを付けた事業について、月次決算時の整合性等で「貸借対照表の貸借残高」「資金残高」の一致をチェックします。一致していない場合、月次決算を行うことができません。

「事業区分」「拠点区分」の場合、「貸借対照表の貸借残高、資金残高の一致をチェックする」にチェ ックが自動的に付きます(外すことはできません)。

社会福祉協議会などで、サービス区分で、管理上貸借対照表の貸借残高を一致させる場合はチェッ クを付けます。

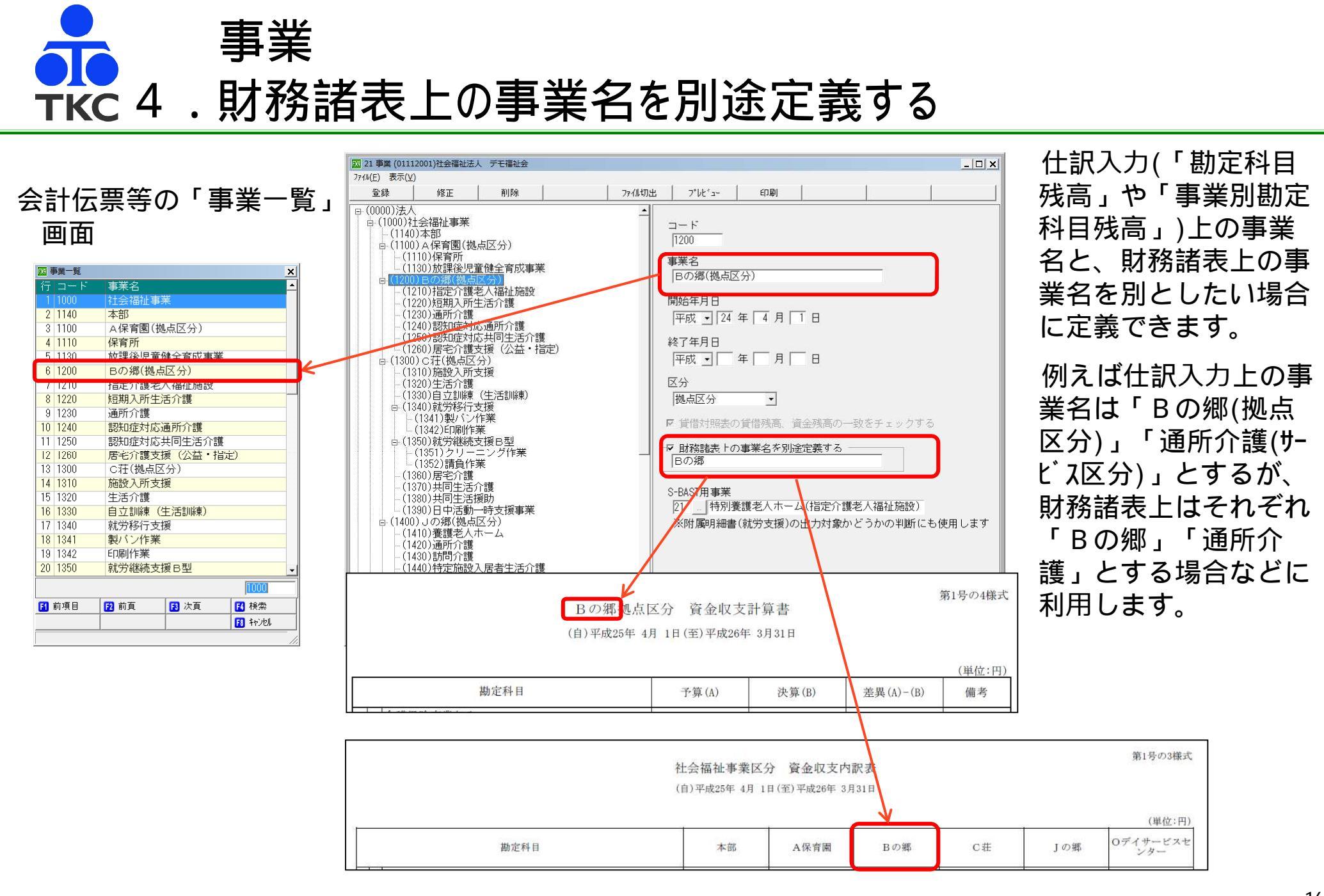

作成日:平成27年6月4日 作成者:株式会社TKC 『FX4クラウド(社福用)決算対策研修【運用支援】編』より抜粋

17

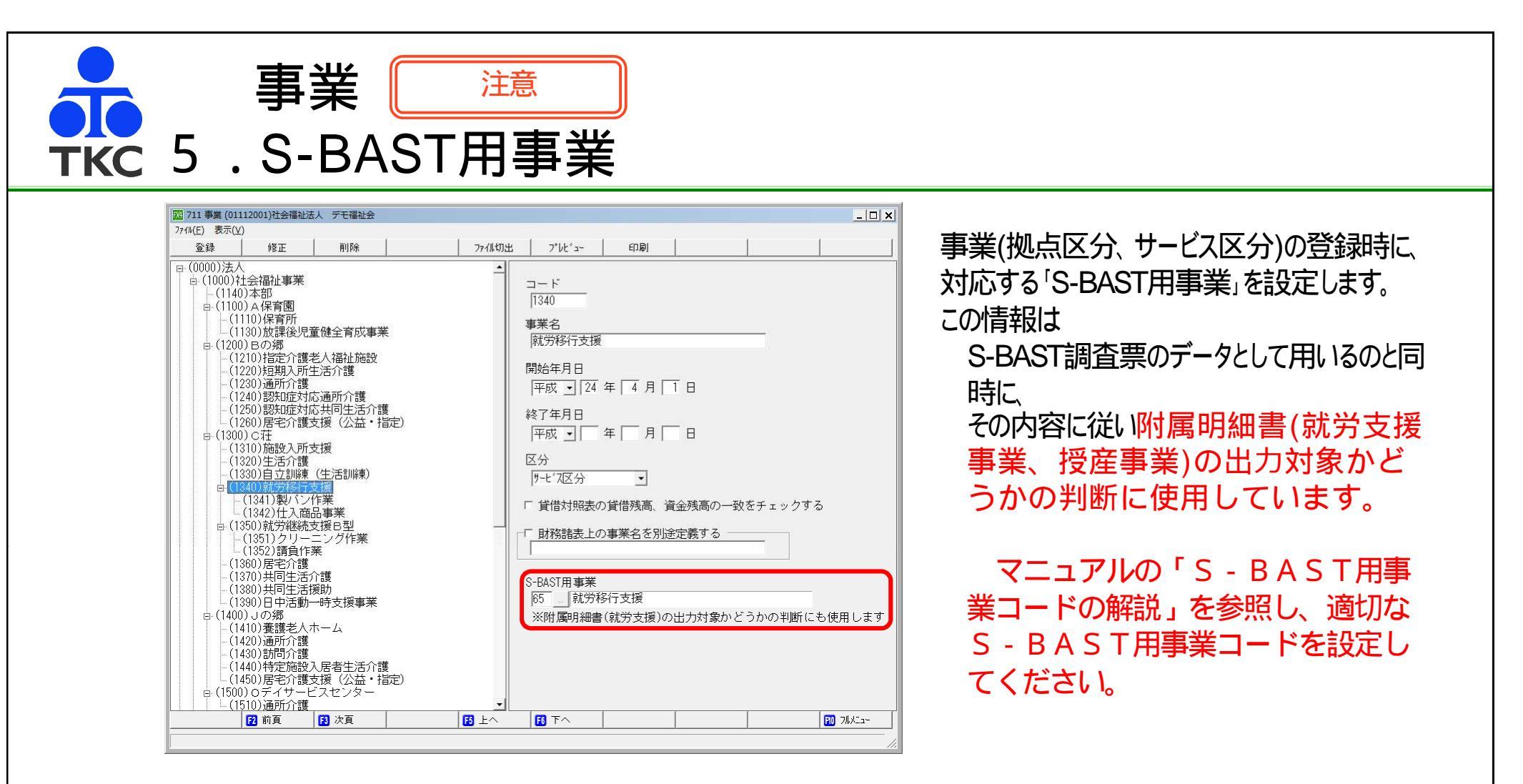

## 就労支援事業に関する明細書作成

| J-1 | S-BAST事業名     | <b>a-</b> F | S-BAST <b>事業名</b> |
|-----|---------------|-------------|-------------------|
| 43  | 生活介護          | 93          | 生活保護事業            |
| 65  | 就労移行支援        |             |                   |
| 66  | 就労継続支援A型(雇用型) |             |                   |
| 67  | 就労継続支援B型      |             |                   |

授産事業に関する明細書の作成

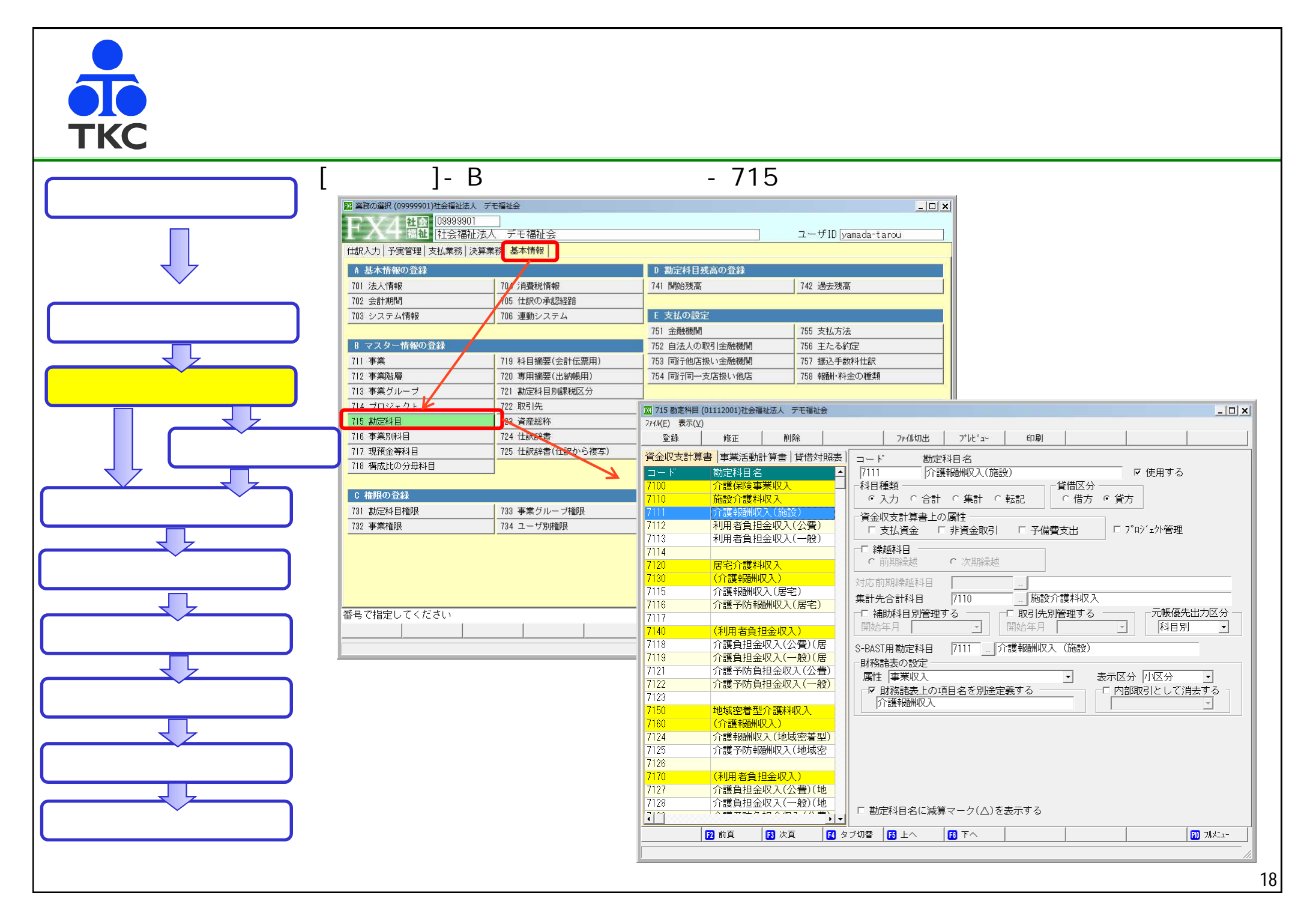

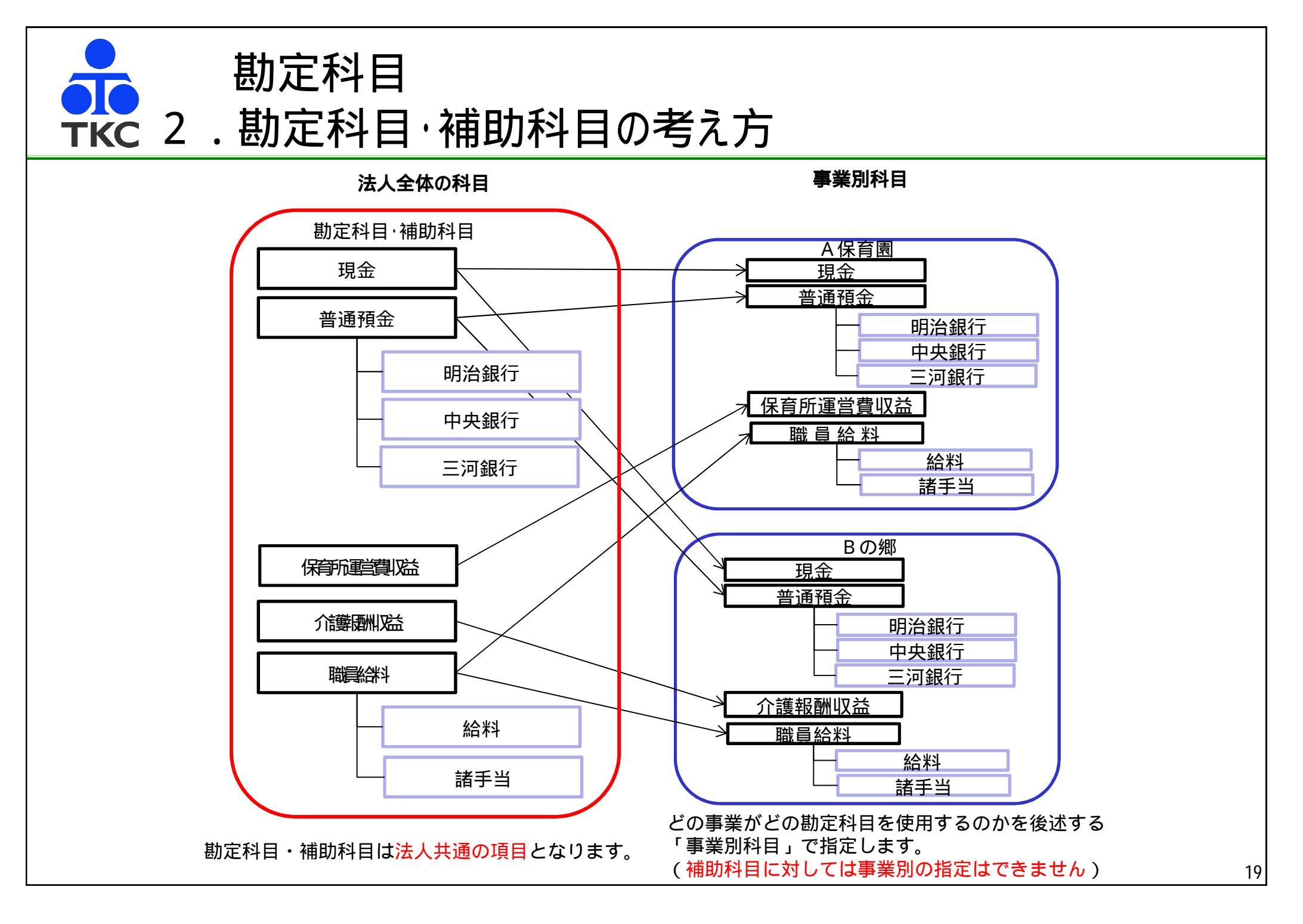

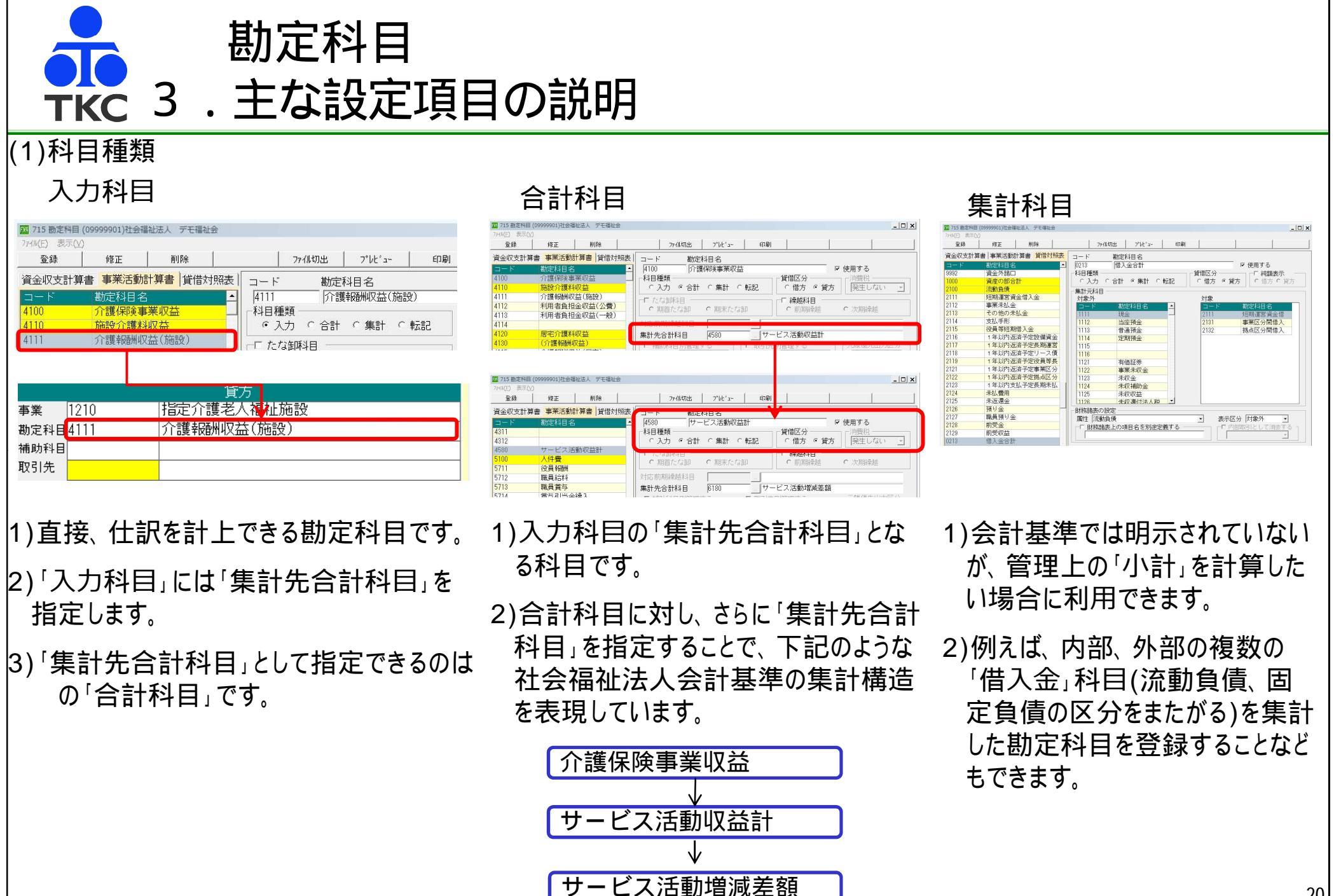

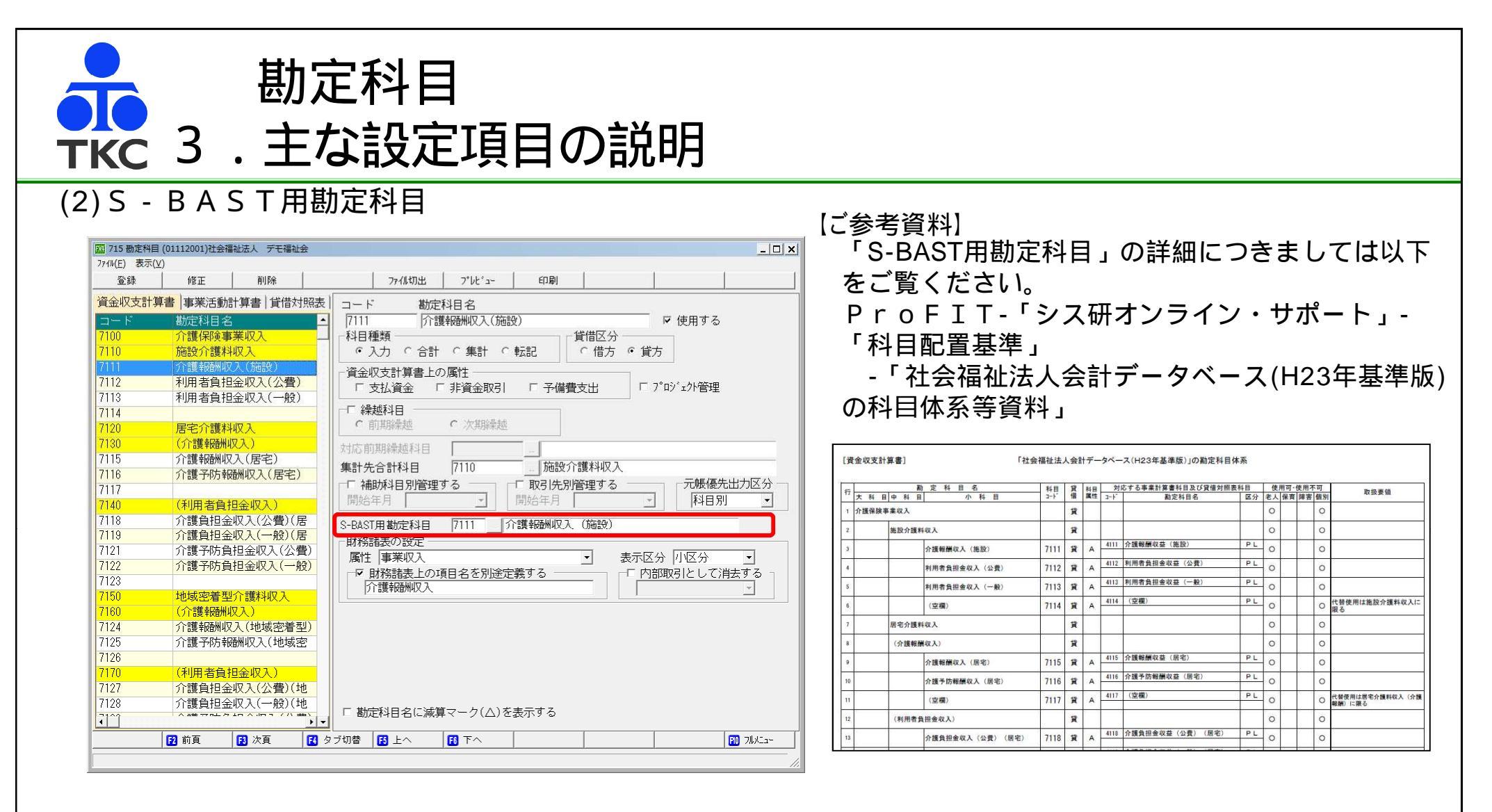

勘定科目に対応する「S-BAST用勘定科目」を指定します。

当項目を指定することで、決算後の「S-BAST調査票」の収集が可能となるほか、後述する「属性」の絞り込みや、注記に表示する勘定科目の出し分けを 行っています。 作成日:平成27年6月4日 作成者:株式会社TKC 『FX4クラウド(社福用)決算対策研修【運用支援】編』より抜粋

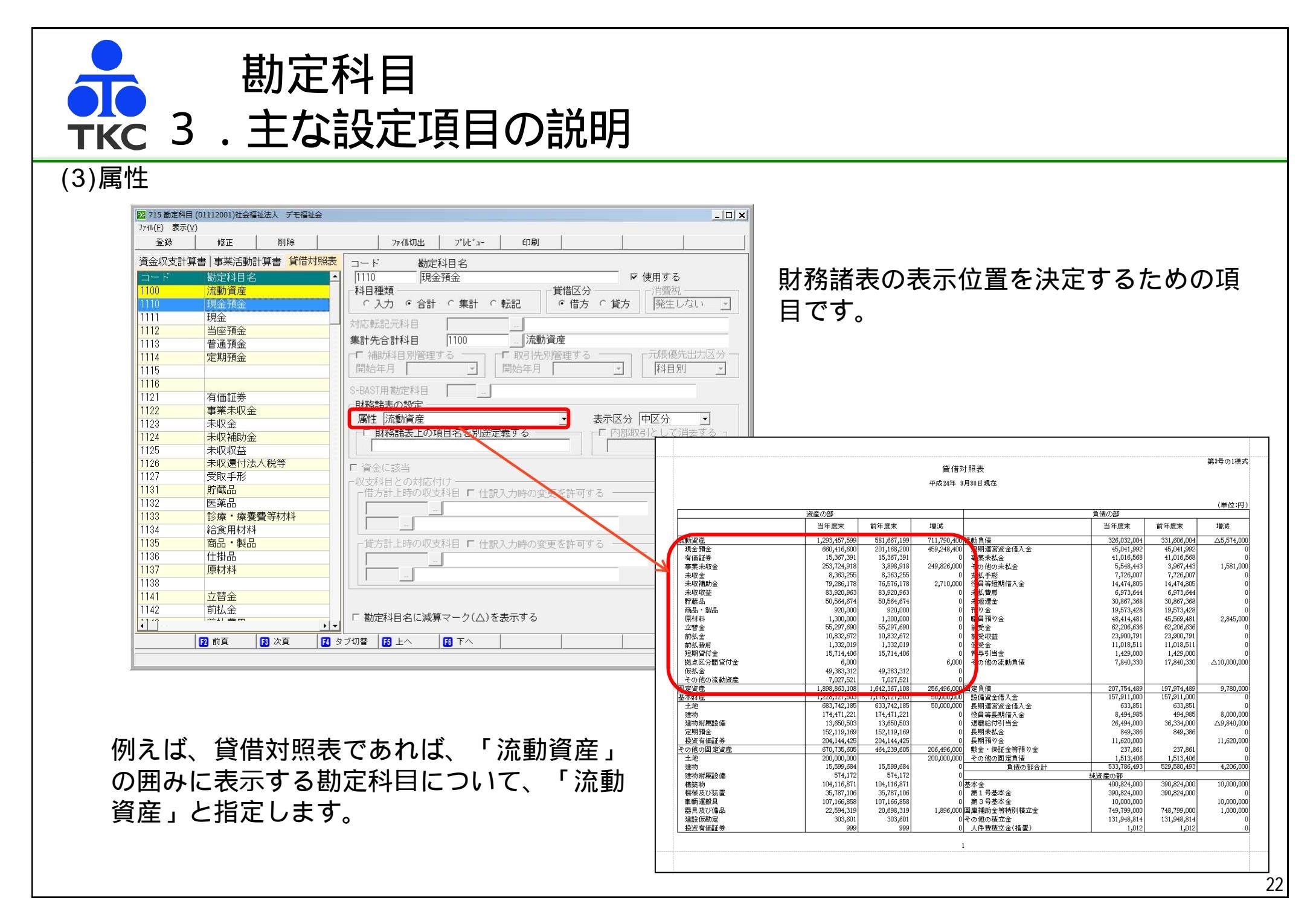

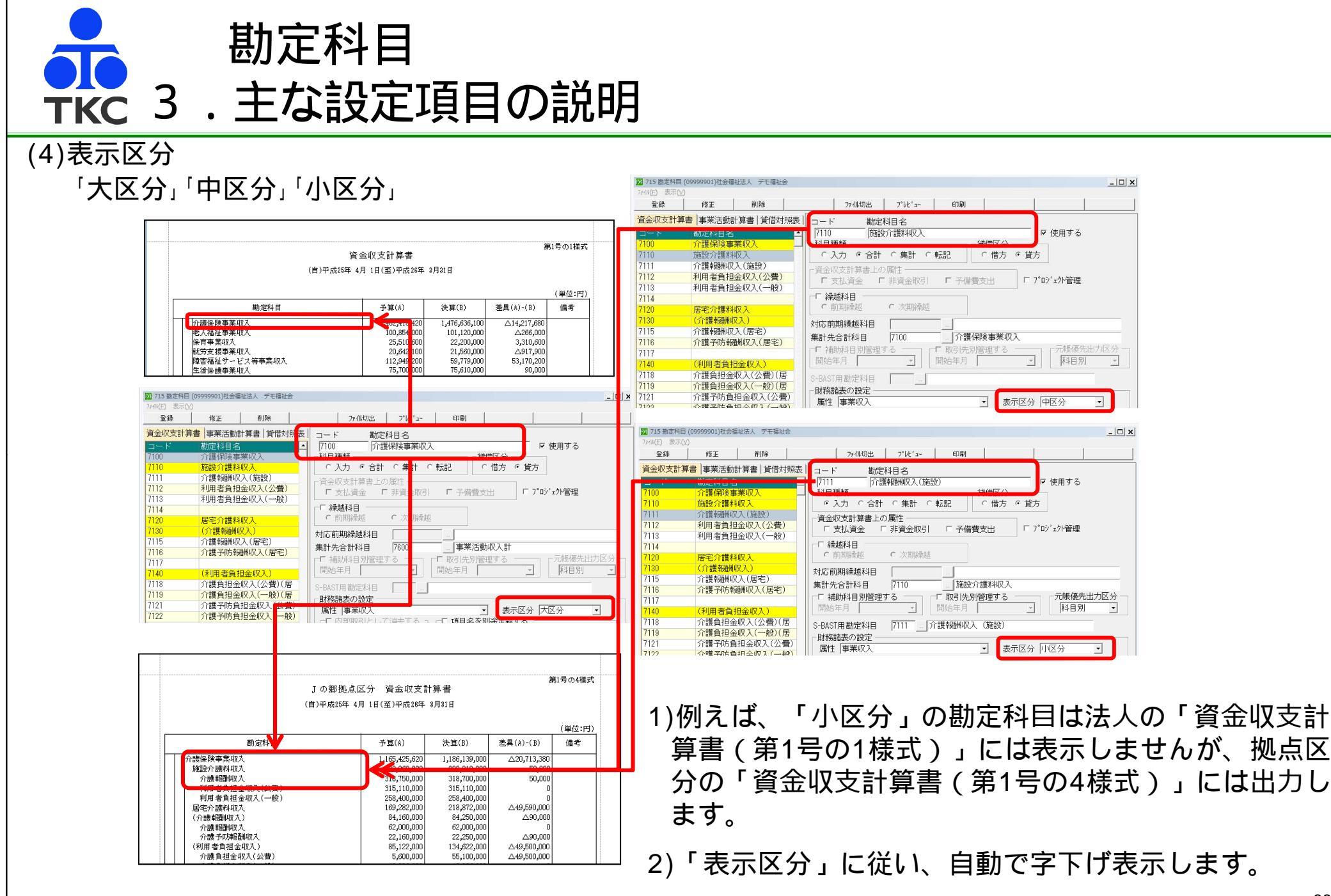

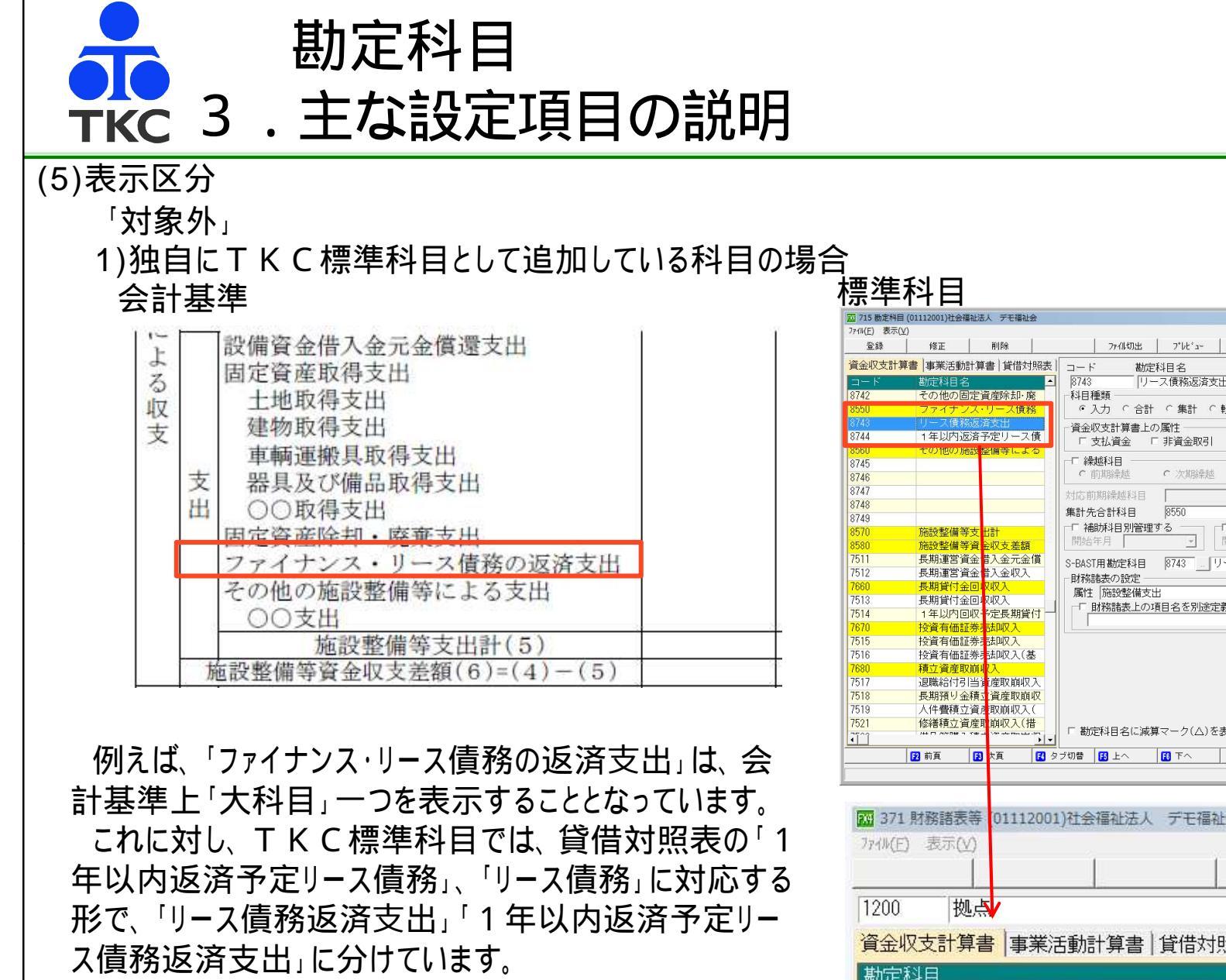

これらの科目を「対象外」とすることで、財務諸表上 「ファイナンス・リース債務の返済支出」のみを表示します。

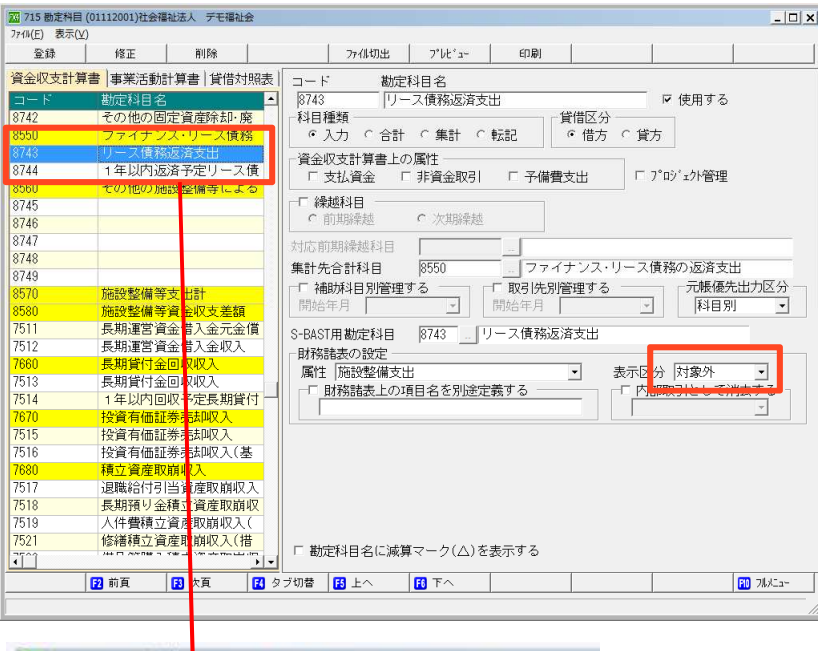

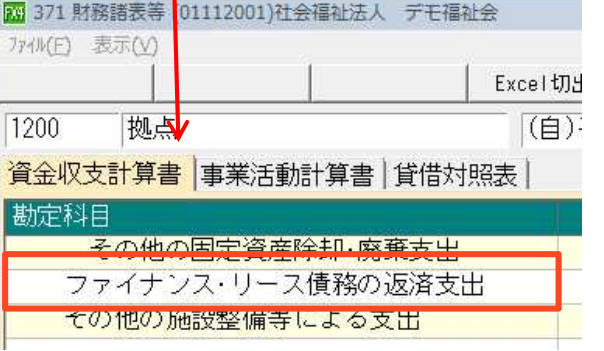

## 左のような勘定 科目は、初期値 で「対象外」と なっています。

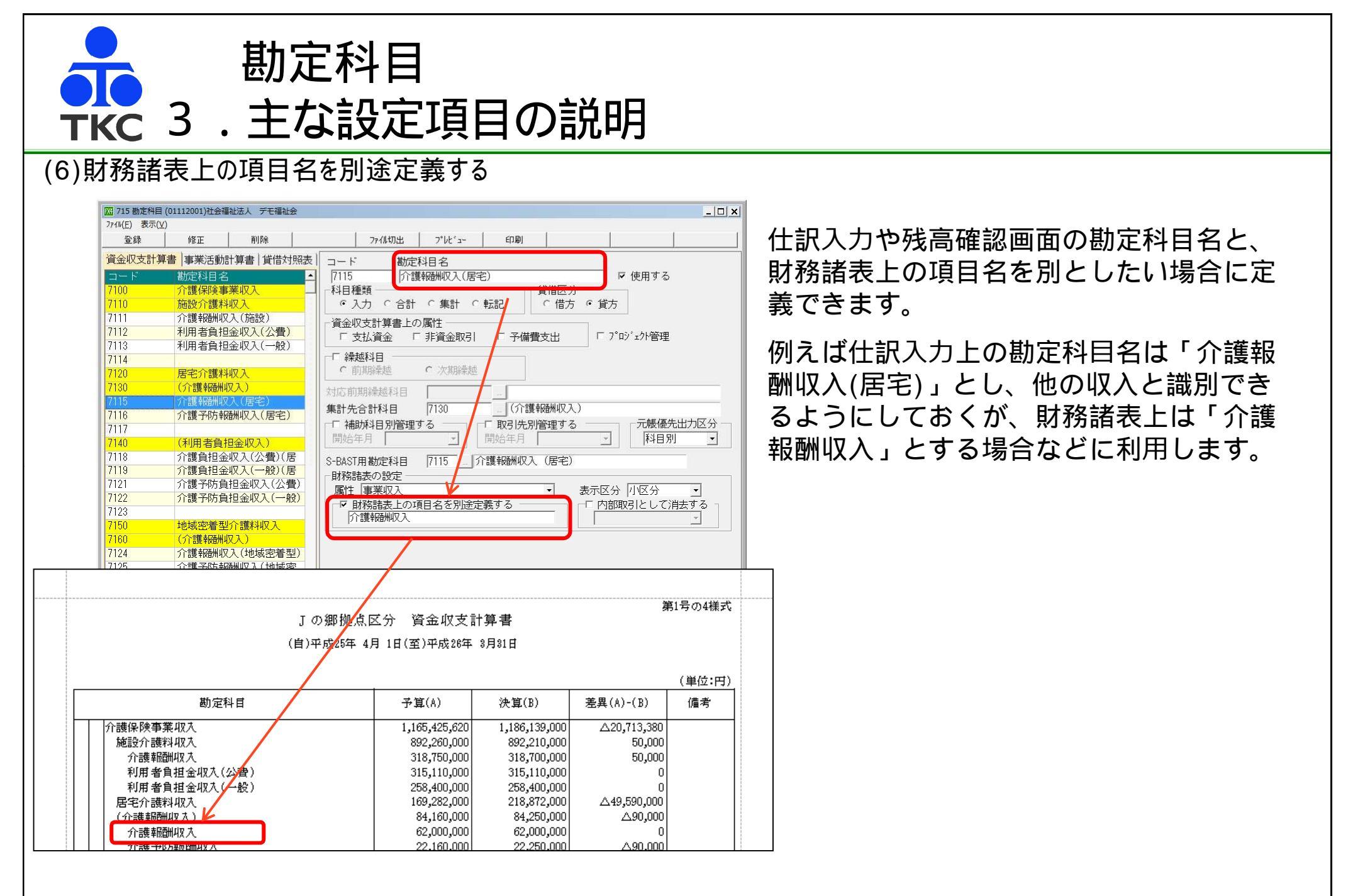

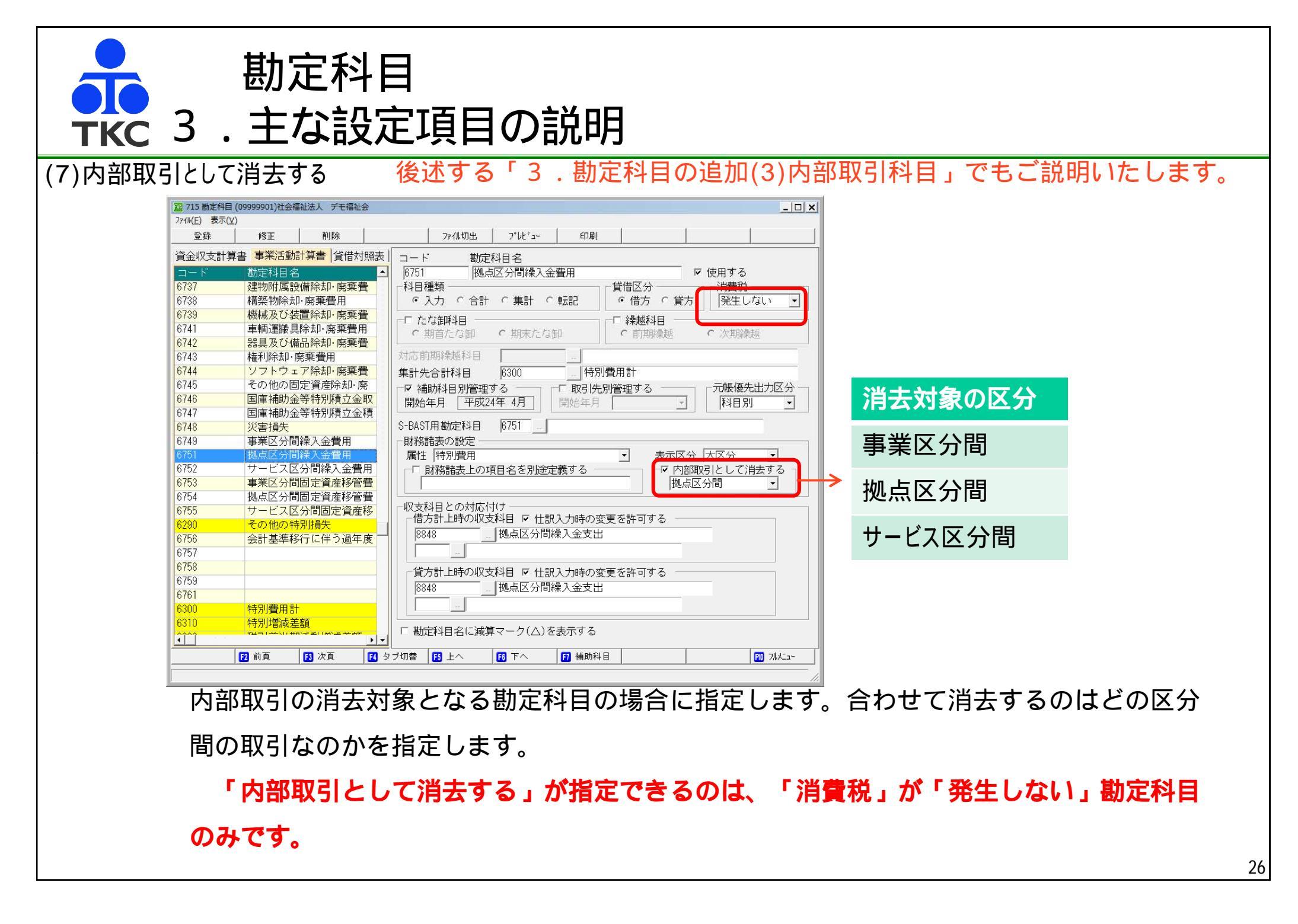

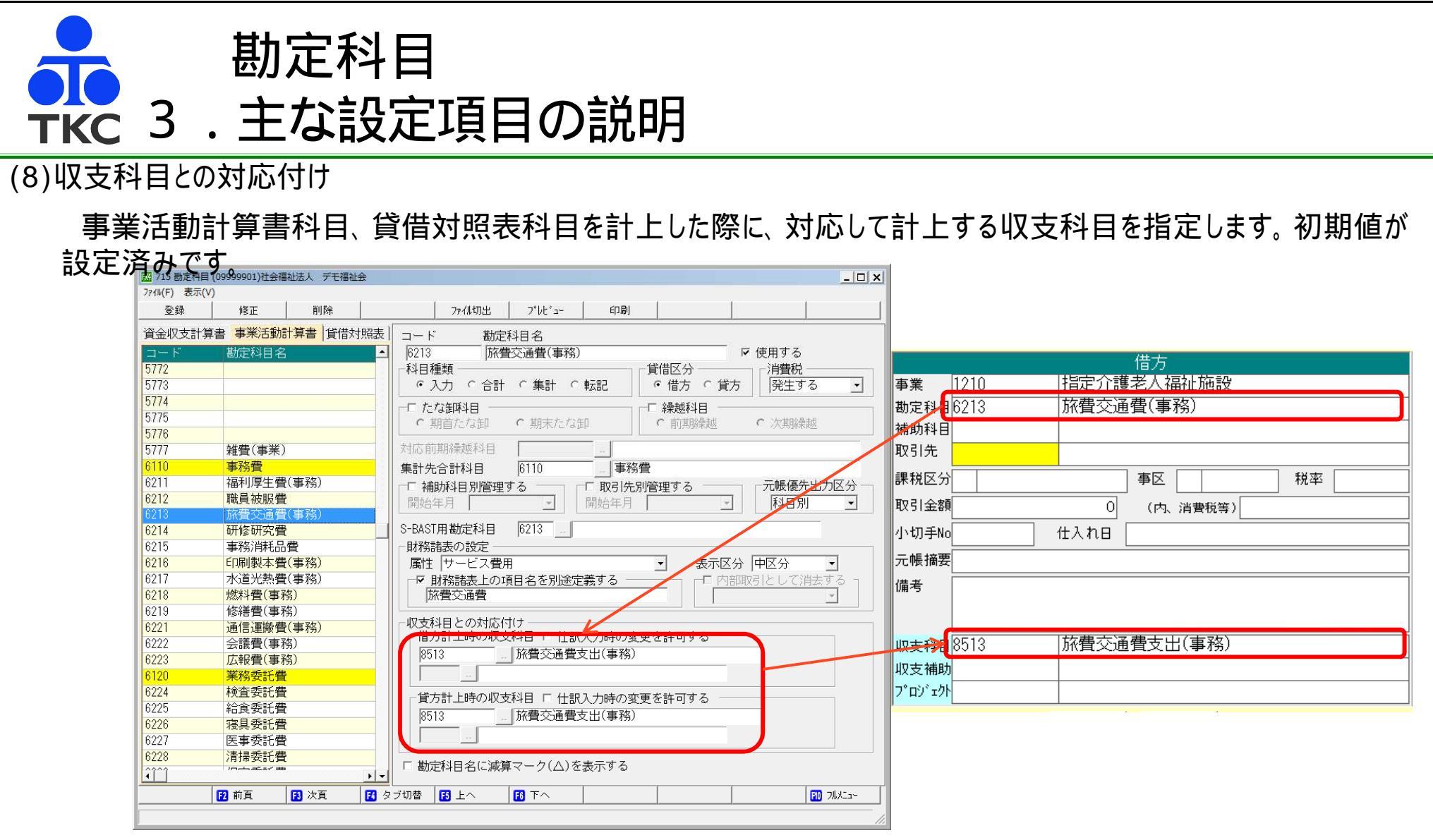

事業活動計算書科目の一部(退職給付費用など資金取引、非資金取引が混在する科目)および 貸借対照表科目の一部(「純資産の部」以外の科目)など、収支科目を変更する可能性がある勘定科目については、「仕訳入力時の変更を許可する」にチェックがついています。